## Horoskop 3.5 unter Windows-Vista

Die Besonderheiten von Windows-Vista verhindern das Ausführen der Datenbank. Dieses Fehlverhalten läßt sich mit folgenden Hinweisen korrigieren.

Starten Sie in der Systemsteuerung die BDE-Verwaltung Wählen Sie dort den Reiter Konfiguration in der linken Baumstruktur wählen Sie Konfiguration/Treiber/Native/Paradox an Bei: NET DIR geben Sie ein C:\users\public Beenden und speichern

| BDE-Verwaltung C:\Program                                                                                                    | Files\Common Files\Borland                                                                       | Shared\BDE\IDAPI32.CFG                                                      |  |
|----------------------------------------------------------------------------------------------------|--------------------------------------------------------------------------------------------------|-----------------------------------------------------------------------------|--|
| Objekt Bearbeiten Ansicht                                                                                                    | O <u>p</u> tionen <u>H</u> ilfe                                                                  |                                                                             |  |
| BXNG                                                                                                    |                                                                                                  |                                                                             |  |
| Treiber und System                                                                                                    | Definition von PARADOX                                                                           |                                                                             |  |
| Datenbanken Konfiguration                                                                                                    | Definition                                                                                       |                                                                             |  |
| Configuration<br>Configuration<br>Confi | NET DIR<br>VERSION<br>TYPE<br>LANGDRIVER<br>BLOCK SIZE<br>FILL FACTOR<br>LEVEL<br>STRICTINTEGRTY | C:\users\public<br>4.0<br>FILE<br>Pdox ANSI Intl<br>2048<br>95<br>7<br>TRUE |  |
| I<br>0 Einträge in PARADOX.                                                                                                    | <u> </u>                                                                                         |                                                                             |  |
|                                                                                                    |                                                                                                  |                                                                             |  |

Dann:

Starten Sie den Datei-Explorer über Start/Computer Wählen Sie das Verzeichnis C:/Programme/Klueppel/Horoskop/Daten an

| atei <u>B</u> | earbeiten <u>A</u> nsicht E <u>x</u> tras | 2                |                   |                   |   |   |   |   |
|---------------|-------------------------------------------|------------------|-------------------|-------------------|---|---|---|---|
| ) Organ       | nisieren 👻 📗 Ansichten                    | 🝷 🛄 Explorer 📑   | Freigeben 🛛 Kompa | tibilitätsdateien | _ | _ | _ | ( |
| inkfavoi      | Name                                      | Änderungsdatum   | Тур               | Größe             |   |   |   |   |
|               | ] Daten                                   | 31.01.2007 06:43 | Dateiordner       |                   |   |   |   |   |
| J D           | 🐌 PDF                                     | 31.01.2007 06:43 | Dateiordner       |                   |   |   |   |   |
| Р             | EphimeridenBCB5.dll                       | 03.12.2002 20:04 | Programmbibliot   | 228 KB            |   |   |   |   |
| B             | Horoskop.cgl                              | 31.01.2007 07:12 | CGL-Datei         | 5 KB              |   |   |   |   |
| М.,           | Horoskop.exe                              | 11.07.2003 21:06 | Anwendung         | 4.245 KB          |   |   |   |   |
| W             | Horoskop 35.hlp                           | 11.07.2003 16:35 | Hilfedatei        | 950 KB            |   |   |   |   |
|               | WPDF200A.dll                              | 29.03.2003 12:00 | Programmbibliot   | 308 KB            |   |   |   |   |
| )rdner'       |                                           |                  |                   |                   |   |   |   |   |

Mit einem Rechtsklick auf das Verzeichnis "Daten" öffnet sich ein Kontext-Menü.

## Dort wählen Sie: Eigenschaften

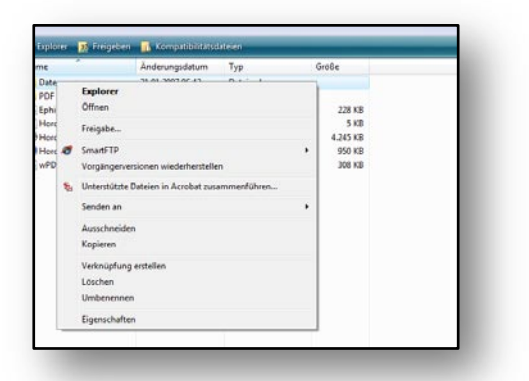

Im geöffneten Dialog klicken Sie auf "Erweiterte Eigenschaften"

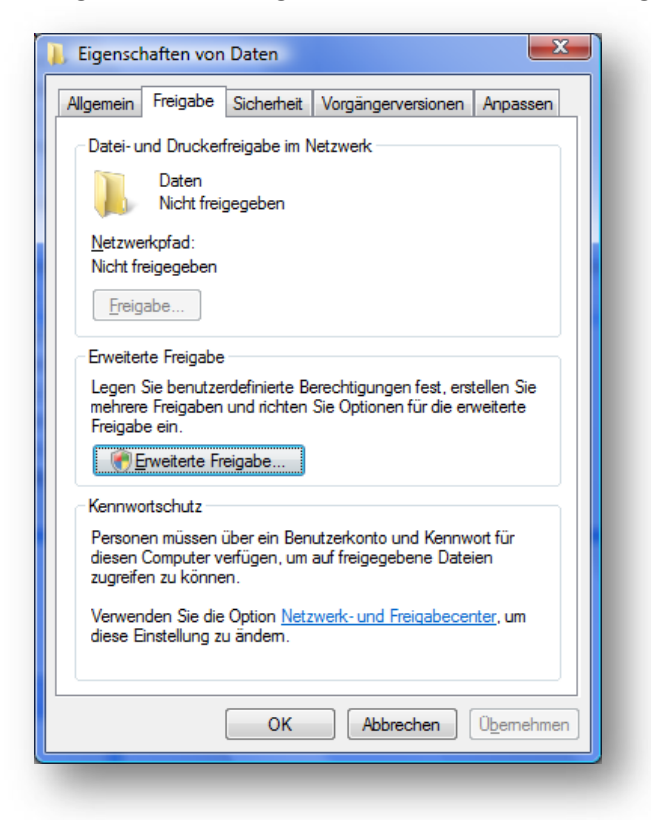

Häckchen bei "diesen Ordner freigeben" setzen

Dann auf "Berechtigungen" klicken

|     | <u>D</u> iesen Ordner freigeben              |
|-----|----------------------------------------------|
| Eir | nstellungen                                  |
| ļ   | Freigabename:                                |
|     | Daten                                        |
|     | Hinzufügen Entfernen                         |
|     | Zugelassene Benutzeranzahl einschränken 10 📩 |
| 1   | K <u>o</u> mmentare:                         |
|     | Berechtigungen                               |
|     | OK Abbrechen Übernehmen                      |

Setzen Sie ein Häckchen bei "Vollzugriff zulassen"

| , Berechtigungen für Daten               | X                              |
|------------------------------------------|--------------------------------|
| Freigabeberechtigungen                   |                                |
| <u>G</u> ruppen- oder Benutzernamen:     |                                |
| & Jeder                                  |                                |
|                                          |                                |
|                                          |                                |
|                                          |                                |
|                                          |                                |
|                                          | Hinzufügen                     |
| Berechtigungen für Jeder                 |                                |
| Dejechagangernarveder                    | Zulassen Verweigem             |
| Vollzugriff                              |                                |
| Åndem                                    |                                |
| Lesen                                    |                                |
|                                          |                                |
|                                          |                                |
| Matter leferentieren über <b>7</b> . ett | Keelen oo da Daarah Keelen     |
| vveitere informationen über Zugri        | rssteuerung und berechtigungen |
| ОК                                       | Abbrechen Übernehmen           |
| - United State                           |                                |

Bestätigen Sie alle Dialoge mit "OK".

Die Datenbank sollte nun funktionieren.